# 澳門公共服務一戶通—實體使用者帳戶 簡介和使用說明

## 目錄

| 第一部份:實體使用者帳戶簡介             |    |
|----------------------------|----|
| 一、 介紹                      | 2  |
| 二、 對象                      | 2  |
| 三、 帳戶類型介紹                  | 2  |
| 四、 如何使用電子服務                | 4  |
| 第二部份:使用說明                  |    |
| 五、 啟動實體使用者帳戶               | 5  |
| 六、 啟動工作人員登入號(管理員)          | 5  |
| 七、 如何登入                    | 6  |
| 八、 查詢帳號資料(包括 EUID 編號)      | 7  |
| 九、 如何更改密碼                  | 7  |
| 十、 如何為實體屬下人員開立工作人員登入號      | 8  |
| 十一、 如何更改工作人員登入號資料          | 10 |
| 十二、 如何删除工作人員登入號            | 12 |
| 十三、 如何移除工作人員登入號的管理員權限      | 14 |
| 十四、 電子服務和群組的應用介紹           | 16 |
| 十五、 如何管理屬下人員使用指定的電子服務      | 17 |
| 十六、 如何為工作人員登入號指定和移除「服務管理員」 | 19 |
| 十七、 使用電子通知服務               | 21 |

# 第一部份:實體使用者帳戶簡介

一、介紹

為推動特區政府電子政務的發展,實現統一電子帳戶、統一電子 平台的策略目標,根據第35/2018 號行政法規及第301/2018 號行政長 官批示,澳門特別行政區政府推出「澳門公共服務一戶通」(簡稱"一 戶通"),使用者可以透過統一的電子帳戶,於統一的網站平台或流動 應用程式獲取由特區政府提供的各項電子化服務,以及接收個人化的 訊息通知、申請進度查詢等。

一戶通分為兩類:為個人而設的自然人使用者帳戶,以及為實體 (如社團/財團、公司、自然人商業企業主等)而設的實體使用者帳戶, 對於實體而言,可以透過此帳戶使用各項以實體為對象的電子化服務。

#### 二、對象

實體使用者帳戶的對象為法人(包括社團/財團、公司等)、自然 人商業企業主和無法律人格的組織(包括澳門特別行政區內的樓宇管 理機關)。

三、帳戶類型介紹

實體在申請實體使用者帳戶後,將具備一套"實體使用者帳戶" 的用戶名稱和密碼,只可以用作移除工作人員登入號管理員權限;為 了讓實體更容易操作、加強實用性,實體使用者帳戶還提供了工作人 員登入號,供實體授權屬下指定人員使用及指派登入使用特定的電子 服務,除此之外,實體可以授權指定工作人員登入號(管理員)具有 版本: v2.0 第2/23頁 實體一戶通 帳號的管理權限,協助實體管理其屬下的工作人員登入號,包括開立 和刪除工作人員登入號等。

關於實體使用者帳戶、工作人員登入號(管理員)及工作人員登 入號簡述如下:

- 實體使用者帳戶:持有人為法人、自然人商業企業主或無法律 人格的組織,申請後,將具備一套"實體使用者帳戶"的用戶 名稱和密碼,只可以用作移除工作人員登入號管理員權限。
   開立方法:向行政公職局申請開立實體使用者帳戶後產生。
   刪除方法:向行政公職局申請關閉實體使用者帳戶。
- 2) 工作人員登入號(管理員):具有管理帳號權限的工作人員登入號,由實體授權開立供指定人員使用,以協助實體帳戶持有人在使用公共部門提供的電子服務中各項工作,同時,可對工作人員登入號進行管理(包括開立和刪除)及指派工作人員登入號使用指定服務和工作。實體至少申請開立一個工作人員登入號(管理員)。

**開立方法**:向行政公職局申請,可於申請開立實體使用者帳戶 同時提交登記。

**删除方法:**由工作人員登入號(管理員)删除,而管理員權限 可由實體使用者帳戶或工作人員登入號(管理員)移除,無需 經行政公職局。

3) 工作人員登入號:為從屬於實體使用者帳戶,由工作人員登入 號(管理員)自行開立,以協助實體在獲指派的電子服務中進 行各項操作。

**開立方法**:由工作人員登入號(管理員)自行開立,無需經行 政公職局申請。

**删除方法:**由工作人員登入號(管理員)删除。

#### 四、如何使用電子服務

- 實體需透過工作人員登入號(管理員)或工作人員登入號進行登入使用指定電子服務;
- 使用方式視乎不同的電子服務而定,實體需按服務提供者(即提供服務的部門)的要求登記和使用電子服務。

## 第二部份:使用說明

#### 五、啟動實體使用者帳戶

- 當實體使用者帳戶申請完成獲得審批後,登記為與帳戶關聯的澳門流 動電話將收到啟動短訊,包括啟動碼、實體編號和啟動網址;
- 2) 請準備遞交申請時的收據,收據上顯示有申請編號;
- 進入啟動網址,以申請編號、啟動碼和實體編號進行啟動,在自行設 定用戶名稱和密碼後,啟動步驟便完成。

| 啟動實體使用者帳戶                |
|--------------------------|
| 輸入實體資料                   |
| 申請編號                     |
| 實證編號                     |
| ▲ 設動碼                    |
| VKTG 請輸入圖中顯示的字母<br>下一步 → |

(註:用戶名稱一經設定不能修改)

#### 六、啟動工作人員登入號(管理員)

- 當實體使用者帳戶申請完成審批後,在工作人員登入號(管理員)申 請表上所登記的澳門流動電話將收到啟動短訊,包括有啟動碼、實體 編號和啟動網址;
- 在實體使用者帳戶完成啟動後,請進入啟動網址,以工作人員登入號
   (管理員)的資料、啟動碼和實體編號進行啟動,在自行設定用戶名
   稱和密碼後,工作人員登入號(管理員)步驟便完成。

| 啟動工作人員登入號                                                                                                    |
|----------------------------------------------------------------------------------------------------|
| 輸入個人資料                                                                                                    |
| <ul> <li>身份證明文件謳號</li> <li>不用輸入符號,俄型:1234567(8),只需填單12345678</li> <li>身份證明文件編別</li> <li>演門特區永久性居民身份證</li> <li>→</li> <li>出生日期(年/月/日)</li> <li>1990-01-01</li> </ul>                                                                                                    |
| 異想編號 ▲ 取動碼                                                                                                    |
| <ul> <li>林氏丁和</li> <li>本人(工作人員)同意:</li> <li>(1)工作人員受人號是附屬實證之工作人員於網上的身份識別,目的是作為<br/>必定由各公共即們和實體所提供的統一電子平台登入時的身份認證;</li> <li>(2)工作人員登入號會涉及下列不同密碼的應用:</li> <li>(3)"飯勤福"是指實體向工作人員提供,並由該工作人員於特定網站輸入<br/>加密登入號;</li> <li>(3)"當人密碼"是工作人員在開設工作人員登入號時,自行設定的或期後<br/>自定的密碼。</li> <li>(4)工作人員可屬以最大密碼,中次性密碼,安全驗證碼和面容識別等工具與<br/>工作人員可屬以最大密碼,中次性密碼,安全驗證碼和面容識別等工具與<br/>工作人員可屬以最大密碼,中次性密碼,安全,亦應向他人透露。</li> </ul> |
| 下一步 🔶                                                                                                    |

(註:用戶名稱一經設定不能修改)

七、如何登入

- 一般情況下,先向提供服務的部門取得應用服務途徑(如網址、手機 應用程式等);
- 進入電子服務,在登入時,除用戶名稱和密碼外,還須輸入「實體 編號」,如圖:

|            | 又次 1 |           |  |
|------------|------|-----------|--|
|            | 豆八   |           |  |
|            | 實體編號 |           |  |
|            |      |           |  |
| <b>~</b> / | 用戶名稱 |           |  |
|            |      |           |  |
|            | 密碼   |           |  |
|            |      |           |  |
|            |      |           |  |
|            |      | 登入        |  |
|            |      |           |  |
|            |      | 如何申請      |  |
|            |      | 啟動實體使用者帳戶 |  |
|            |      | 啟動工作人員登入號 |  |
|            |      | 需要幇助⑦     |  |

(註:如連續10次輸入錯誤密碼,帳戶將被鎖定,請使用登入版面下方「需要幫助」內的「重設密碼」功能重新設定密碼)
 版本: v2.0 第6/23頁 實體一戶通

#### 八、查詢帳號資料(包括 EUID 編號)

- EUID 是工作人員登入號(包括管理員)的唯一識別編碼,按電 子服務而定,個別服務可能需要提供此編碼作識別;
- 2) 查詢時,請登入系統 (網址: <u>https://entity-account.gov.mo/</u>);
- 3) 按「個人資料」,便可查閱帳號基本資料,包括 EUID 編號,即唯

| _ | 4户 | 貼  | • |
|---|----|----|---|
| - | ;洲 | 颁辽 | , |

| GOV. <b>MO</b> | 實體使用者帳戶一工作人員登入號 |  |
|----------------|-----------------|--|
|                | "工作人員登入號"登記人資料  |  |
|                | 工作人員登入號資料       |  |
|                | 是否實體            |  |
| 實體             | ✓               |  |
| ■ 實體列表         | 用戶名稱            |  |
|                | testuser00      |  |
|                | 澳門流動電話號碼        |  |
|                | 66 3            |  |
|                | 電子郵箱            |  |
|                | a               |  |
|                | 啟動狀況            |  |
|                | ✓               |  |
|                | EUID            |  |
|                | CU000           |  |
|                | 實證              |  |
|                | 03-0 公司         |  |

#### 九、如何更改密碼

- 1) 登入系統 (網址:<u>https://entity-account.gov.mo/</u>);
- 2) 按「變更密碼」,在輸入「舊密碼」後,輸入「新密碼」兩次便 完成密碼更改;

| GOV. <b>MO</b> | 實體使用者帳戶一工作人員登入號                |
|----------------|--------------------------------|
| <b>≗ 個人資料</b>  | 變更密碼                           |
| ▲ 變更密碼         | * 茜密碼                          |
| ☞ 登出           |                                |
| 實體             | *新密碼                           |
| <b>且</b> 實體列表  |                                |
|                | 最少8個字符,其中必須包含大檔英文字母、小楷英文字母及數字。 |
|                | * 請再次輸入新密碼                     |
|                |                                |
|                |                                |
|                | 確認                             |

#### 十、如何為實體屬下人員開立工作人員登入號

 必須以工作人員登入號(管理員)登入系統(網址: <u>https://entity-account.gov.mo/</u>);

註:開立工作人員登入號無需經行政公職局。

2) 點選「實體列表」,於實體列表點選實體名稱:

| GOV. <b>MO</b>             | 實體使用者帳戶-] | E作人員登入號 |             |  |
|----------------------------|-----------|---------|-------------|--|
| ≗ 個人資料                     | 實體列表      |         |             |  |
| ▲ 變更密碼                     | 實體列表      |         |             |  |
| ☞ 登出                       | 實體編號      | 實體中文名稱  | 實體葡文 / 外文名稱 |  |
| <b>實體</b><br>11 實體列表<br>服務 | 02-000021 | 公司 19   | Company 19  |  |
| 上 政府服務列表                   |           |         |             |  |

3) 進入實體資訊後,點選「工作人員登入號列表」:

| 實體資訊   |           | 超連結       |
|--------|-----------|-----------|
| 實體編號   | 02-000021 |           |
| 實體中文名稱 | 公司 19     | 工作人員登入號列表 |

此時,將列出實體的所有工作人員登入號,點選「新增工作人員
 登入號及關聯至實體」:

| 工作人員登入號列表  |            |                  |              |      |     | 關聯至實體 |     |      |          |
|------------|------------|------------------|--------------|------|-----|-------|-----|------|----------|
| 用戶名稱       | 中文姓名       | 葡文 / 外文姓名        | 身份證明文件編<br>號 | 電話   | 啟動碼 |       | 已啟動 | 關聯狀態 | 3        |
|            |            |                  |              |      |     | ~     | ~   | ~    | Q        |
| testuser00 |            |                  |              | 66   | ×   |       | ~   | 生效中  |          |
| testuser01 | 測試員工 19-01 | Test, User 19-01 | 100 1        | 66   | ×   |       | ~   | 生效中  | <b>±</b> |
| testuser02 | 測試員工 19-02 | Test, User 19-02 | 100 2        | 66 3 | ×   |       | ~   | 生效中  |          |

5) 輸入人員的資料並按「提交」:

| 稽列表 / 02-000021 公司 19 / 工作人員登入號列表 / 新增工作人員登入號及期聯至實證 |   |
|-----------------------------------------------------|---|
| '工作人員登入號"登記人資料                                      |   |
| 交班名                                                 |   |
|                                                     |   |
| 葡文/外文姓名                                             |   |
|                                                     |   |
| 身份證明文件類別                                            |   |
| 演門特區永久住居民身份超 · ·                                    |   |
| 身份週明文件編號                                            |   |
|                                                     |   |
| 身份證明文件發出地                                           |   |
| 請選擇 ~                                               |   |
| 生日期 (年/月/日)                                         |   |
| 1990-01-01                                          |   |
| 演門流動電話號碼                                            |   |
|                                                     |   |
| 子信箱                                                 |   |
|                                                     |   |
|                                                     |   |
| 提交                                                  |   |
| 版回                                                  | Ľ |

6) 完成後,工作人員清單中將顯示剛建立的工作人員登入號:

| 用戶名稱       | 中文姓名       | 葡文 / 外文姓名        | 身份證明文件編<br>號 | 電話   | 啟動碼 | 已啟動 | 關聯狀態 | 4        |
|------------|------------|------------------|--------------|------|-----|-----|------|----------|
|            |            |                  |              |      | ~ · | ~   | ~    | ٩        |
| testuser00 |            |                  |              | 66 3 | ×   | ~   | 生效中  |          |
| testuser01 | 測試員工 19-01 | Test, User 19-01 | 100          | 66 3 | ×   | ~   | 生效中  | <b>±</b> |
| testuser02 | 測試員工 19-02 | Test, User 19-02 | 100 2        | 66   | ×   | ~   | 生效中  |          |
| 未啟動        | 李大水3 LEI   | WATER3           | 200          | 66   | ×   | ×   | 生效中  |          |

7) 點選指定人員,進入發出啟動碼功能,在「啟動狀況」按「手機 短訊」鍵發出啟動碼短訊:

| 啟動狀況            |             | ▲ 未啟動 |
|-----------------|-------------|-------|
| 最後發送啟動碼時間       |             |       |
| 啟動狀況            | ×           |       |
| 發送啟動碼           | 📁 手機短訊      |       |
| 啟動工作人員登入號時<br>間 |             |       |
| EUID            | CU000000126 |       |
|                 |             |       |

8) 人員收到啟動碼短訊,自行啟動工作人員登入號後,並設定用戶 名稱和密碼,便可開始使用電子服務。(註:用戶名稱一經設定 不能修改)

### 十一、 如何更改工作人員登入號資料

- 必須以工作人員登入號(管理員)登入系統(網址: <u>https://entity-account.gov.mo/</u>);
- 2) 點選「實體列表」,於實體列表點選實體名稱:

| GOV. <b>MO</b>                                         | 實體使用者帳戶一工作人員登入號 |        |             |  |  |
|--------------------------------------------------------|-----------------|--------|-------------|--|--|
| ▲ 個人資料                                                 | 實體列表            |        |             |  |  |
| ▲ 變更密碼                                                 | 實體列表            |        |             |  |  |
| ☞ 登出                                                   | 實體編號            | 實體中文名稱 | 實體葡文 / 外文名稱 |  |  |
| <ul> <li>實體列表</li> <li>服務</li> <li>公 政府服務列表</li> </ul> | 02-000021       | 公司 19  | Company 19  |  |  |

3) 進入實體資訊後,點選「工作人員登入號列表」:

| 實體資訊   |           | 超連結       |
|--------|-----------|-----------|
| 實體編號   | 02-000021 |           |
| 實體中文名稱 | 公司 19     | 工作人員登入號列表 |

4) 此時,將列出實體的所有工作人員登入號,點選用戶名稱:

| 工作人員登入號列表  |            |                  |              |      |     | 新增工作 | F人員登入號及關聯至實體 |
|------------|------------|------------------|--------------|------|-----|------|--------------|
| 用戶名稱       | 中文姓名       | 葡文 / 外文姓名        | 身份證明文件編<br>號 | 電話   | 啟動碼 | 已啟動  | 關聯狀態 4       |
|            |            |                  |              |      | ~ ~ | ~    | ~ Q          |
| testuser00 |            |                  |              | 66 3 | ×   | ~    | 生效中          |
| testuser01 | 測試員工 19-01 | Test, User 19-01 | 100          | 66 3 | ×   | ~    | 生效中 💄        |
| testuser02 | 測試員工 19-02 | Test, User 19-02 | 100 2        | 66 3 | ×   | ~    | 生效中          |
| 未啟動        | 李大水3 LEI   | WATER3           | 200          | 66 3 | ×   | ×    | 生效中          |

| "工作人員登入號" | 登記人資料            |               | "工作人員登入號"登記人資料                 |              |
|-----------|------------------|---------------|--------------------------------|--------------|
| 用戶名稱      | testuser02       |               | 中文姓名<br>測試員工 19-02             |              |
| 中文姓名      | 測試員工 19-02       |               | * 葡文 / 外文姓名                    |              |
| 葡文/外文姓名   | Test, User 19-02 |               | Test, User 19-02               |              |
| 身份諮明文件類別  | 澳門特區永久性居民身份諮     |               | 澳門特區永久性居民身份證                   |              |
| 自份證明文件編號  | 100 2            |               | * 身份證明文件編號<br>100 <b>111</b> 2 |              |
|           |                  | $\rightarrow$ | *身份證明文件發出地                     |              |
| 岁历起明义计数山地 | ·笑「〕             |               | 澳門                             |              |
| 出生日期      | 1980-            |               | 1980-                          |              |
| 湊門流動電話號碼  | 663              |               | * 澳門流動電話號碼<br>66 <b>1111</b> 3 |              |
| 電子郵箱      | abc@com          |               | 電子信箱                           |              |
|           | 編輯               |               | abc@ <b></b> .com              | _            |
|           | 返回               |               |                                | 更<br>彩<br>返回 |
|           |                  |               |                                |              |

# 5) 在顯示登記人資料下方,按「編輯」,更改資料後按「更新」:

#### 十二、 如何刪除工作人員登入號

必須以工作人員登入號(管理員)登入系統(網址:<u>https://entity-account.gov.mo/</u>);

註:刪除工作人員登入號(管理員)和工作人員登入號無需經行 政公職局。

2) 點選「實體列表」,於實體列表點選實體名稱:

| GOV. <b>MO</b>      | 實體使用者帳戶一工作人員登入號 |        |             |  |  |
|---------------------|-----------------|--------|-------------|--|--|
| 🚨 個人資料              | 實體列表            |        |             |  |  |
| ▲ 變更密碼              | 實體列表            |        |             |  |  |
| ☞ 登出                | 實體編號            | 實體中文名稱 | 實體葡文 / 外文名稱 |  |  |
| <b>實體</b><br>圓 實體列表 | 02-000021       | 公司 19  | Company 19  |  |  |
| 服務                  |                 |        |             |  |  |
| ▲ 政府服務列表            |                 |        |             |  |  |

3) 進入「實體資訊」後,點選右方的「工作人員登入號列表」:

| 實體資訊   |           | 超連結       |
|--------|-----------|-----------|
| 實體編號   | 02-000021 |           |
| 實體中文名稱 | 公司 19     | 工作人員登入號列表 |

4) 此時,將列出實體的所有工作人員登入號,請點選欲刪除的工作

## 人員名稱:

| 工作人員登入號列表  |            |                  |              |      |     | 新增工作 | 乍人員登入號及關 | 朝聯至實體    |
|------------|------------|------------------|--------------|------|-----|------|----------|----------|
| 用戶名稱       | 中文姓名       | 葡文 / 外文姓名        | 身份證明文件編<br>號 | 電話   | 啟動碼 | 已啟動  | 關聯狀態     | 4        |
|            |            |                  |              |      | ~   | ~    | ~        | ٩        |
| testuser00 |            |                  |              | 66 3 | ×   | ~    | 生效中      |          |
| testuser01 | 測試員工 19-01 | Test, User 19-01 | 100          | 66 3 | ×   | ~    | 生效中      | <b>.</b> |
| testuser02 | 測試員工 19-02 | Test, User 19-02 | 100 2        | 66   | ×   | ~    | 生效中      |          |
| 未啟動        | 李大水3 LEI   | WATER3           | 200          | 66 3 | ×   | ×    | 生效中      |          |

5) 點選後將出現該工作人員登入號的資料,請點選下方「工作人員 登入號與實體的關聯狀態」內的「編輯」圖示:

| "工作人員登入號" 登     | "工作人員登入號"登記人資料   |     |             | 啟動狀況                |    |  |
|-----------------|------------------|-----|-------------|---------------------|----|--|
| 用戶名稱            | testuser02       |     | 嚴後發送啟動碼時間   |                     |    |  |
| 中文姓名            | 測試員工 19-02       |     | 啟動狀況        | ~                   |    |  |
| 葡文/外文姓名         | Test, User 19-02 |     | 啟動工作人員登入號時間 | 2020-08-27 02:13:27 |    |  |
| 身份證明文件類別        | 澳門特區永久性居民身份證     |     | EUID        | CU000000109         |    |  |
| 身份證明文件編號        | 100 2            |     |             |                     |    |  |
| 身份證明文件發出地       | 澳門               |     |             |                     |    |  |
| 出生日期            | 1980-            |     |             |                     |    |  |
| 澳門流動電話號碼        | 66 3             |     |             |                     |    |  |
| 電子郵箱            | abc@com          |     |             |                     |    |  |
|                 | 伯志               | _   |             |                     |    |  |
|                 | 編輯<br>           |     |             |                     |    |  |
|                 |                  |     |             |                     |    |  |
| 工作人員登入號與實體      | 的關聯狀態            |     |             |                     |    |  |
| 實體              | 實體 工作人員登         |     |             |                     | 編輯 |  |
| 02-000021 公司 19 |                  | 生效中 |             |                     |    |  |

6) 在「狀態」選擇「已刪除」,按「更新」完成操作。

| 工作人員登入號與實體的關聯狀態 |   |
|-----------------|---|
| * 實體            |   |
| 02-000021 公司 19 | ~ |
| * 用戶            |   |
| CU000000109     | ~ |
| * 狀態            |   |
| 生效中             | ^ |
| 生效中             |   |
| 已刪除             |   |
| 更新              |   |
| 返回              |   |

- 十三、 如何移除工作人員登入號的管理員權限
- 實體使用者帳戶和工作人員登入號(管理員)均可移除工作人員 登入號的管理員權限,無需經行政公職局,但注意的是,在移除 後,必須經行政公職局申請才能為工作人員登入號設定管理員權 限。
- 2) 如需移除工作人員登入號的管理員權限,請以實體使用者帳戶或 工作人員登入號(管理員)登入系統(網址:<u>https://entity-</u> <u>account.gov.mo/</u>);
- 3) 點選「實體列表」,於實體列表點選實體名稱:

| GOV. <b>MO</b>                       | 實體使用者帳戶一工作人員登入號 |        |             |  |  |  |
|--------------------------------------|-----------------|--------|-------------|--|--|--|
| ▲ 個人資料                               | 實體列表            |        |             |  |  |  |
| ▲ 變更密碼                               | 實體列表            |        |             |  |  |  |
| ☞ 登出                                 | 實體編號            | 實體中文名稱 | 寶體葡文 / 外文名稱 |  |  |  |
| 實體<br>理<br>雪體列表<br>服務<br>- 2000円数 回生 | 02-000021       | 公司 19  | Company 19  |  |  |  |

4)進入「實體資訊」後,點選右方的「移除工作人員登入號的管理員的權限」:

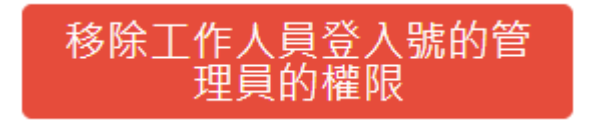

5)進入後,如下圖所示,左方為沒有管理員權限的工作人員登入號,右方則是具管理員權限的工作人員登入號名單,實體可按操 作按鈕進行移除的操作,完成後按「更新」即可。

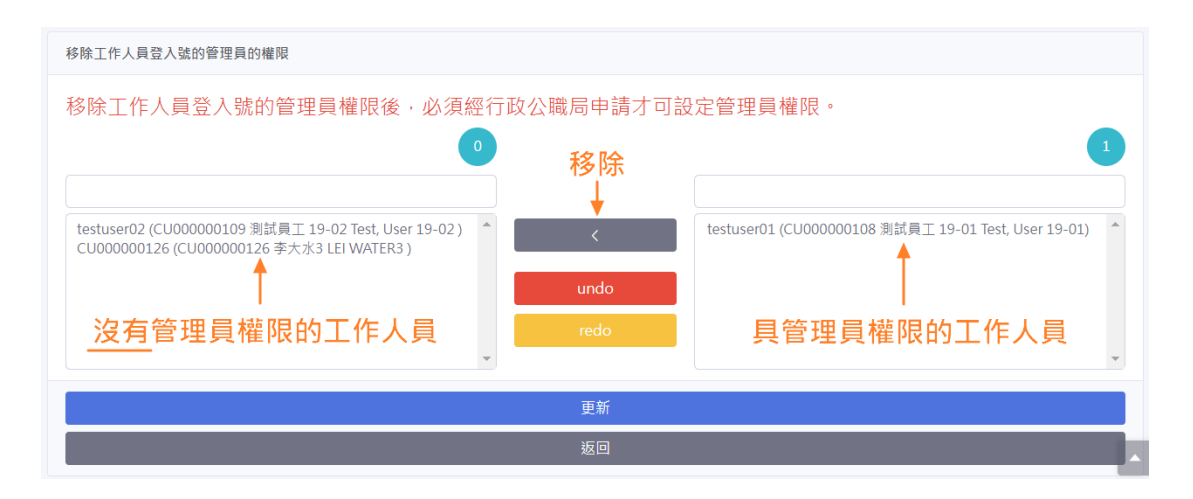

(注意:管理員權限一經移除,必須經行政公職局申請才能為工

作人員登入號設定管理員權限。)

#### 十四、 電子服務和群組的應用介紹

- 視乎不同電子服務而定,倘提供服務的部門採用系統授權管理方 式向實體開放電子服務的話,在實體向有關政府部門登記使用指 定的電子服務後,部門便會透過系統開放電子服務給予已登記的 實體,此時,實體須登入系統指派工作人員登入號應用指定的電 子服務;
- 由於每項電子服務會的性質和處理方式有所不同,政府部門可能 為電子服務開設群組,讓實體可以就不同群組指派不同的工作人 員負責有關的工作;
- 3) 群組設置的例子:
  - 3.1)例子1:電子服務設有「管理員」和「操作員」群組,在電子服務內各有不同的權限和應用,由實體指派工作人員登入號為指定群組成員,以便進行相關操作;
    - 3.2)例子2:實體在應用電子服務時,可能需要以不同場所處 理,此時各個場所設置不同群組,讓實體指派不同工作人員 負責相關群組的工作;

#### 十五、 如何管理屬下人員使用指定的電子服務

- 實體須先向有關政府部門申請使用電子服務,完成後,實體才能 使用該電子服務或為電子服務進行管理,如指派工作人員登入號 使用;
- 2) 以工作人員登入號(管理員)或具「服務管理員」權限的工作人員登入號登入系統(網址:<u>https://entity-account.gov.mo/</u>);
- 3) 點選「服務列表」後將出現實體可以使用的電子服務:

| GOV. <b>MO</b> | 實體使用者帕 | 長戶一工作人員       | 登入號      |         |              |
|----------------|--------|---------------|----------|---------|--------------|
| ▲ 個人資料         | 服務列表   |               |          | 服務      | 服務群組         |
| 品 變更密碼         | 服務     | 名稱            |          | 服務      | 服務群組         |
| 아 <u>유</u> 비   | 3/1047 | 澳門公共服務<br>一戶通 | <b>→</b> | 描述      | 描述           |
| 宜粮<br>II 本語和示  | 3/S001 | 法人選民登記        | <b>→</b> | 服務列表    | 工作人員登入號列表    |
| 服務             | 3/S002 | 社團服務          | *        | 服務群組 名稱 | EUID 用戶名稱 姓名 |
| ▲ 政府服務列表       |        |               |          | 暫無資料    | 暫無資料         |

4)點選指定服務,便可查看該服務預設的群組(如有),點選群組 檢視所指派的工作人員,以下圖為例,實體可指派一些人員作為 「社團服務」的「簽署人員」,另外指派一些人員為「社團服 務」的「提交人員」:

| GOV. <b>MO</b> | 實體使用者帳戶一工作人員登入號 |               |             |           |                 |          |         |                          |  |
|----------------|-----------------|---------------|-------------|-----------|-----------------|----------|---------|--------------------------|--|
| ≗ 個人資料         | 服務列表            |               |             | 服務        |                 |          | 服務群組    |                          |  |
| 읍 變更密碼         | 服務              | 名稱            |             | 服務        | 3/\$002         |          | 服務群組    | 3/S002/G01               |  |
| ☞ 登出           | 3/1047          | 澳門公共服務<br>一戶通 | ÷           | 描述        | SAFP 行政公職局/社園服務 |          | 描述      | SAFP 行政公職局/社團服務/簽署人<br>員 |  |
| 實體             | 3/S001          | 法人選民登記        | <b>&gt;</b> | 服務列表      |                 |          |         |                          |  |
| □□ 實證列表<br>    | 3/\$002         | 社團服務          |             |           |                 | <b>-</b> | 工作人員登入  | 識列表 📃 🏜                  |  |
| 服務             |                 |               |             | 服粉群組      | 名柟              | <u>+</u> | EUID    | 用戶名稱 姓名                  |  |
| 為 政府服務列表       |                 |               |             | 3/S002/G0 | 1 簽署人員          | <u>*</u> | CU00000 | testuser 測試員工            |  |
|                |                 |               |             | 3/S002/G0 | 2 提交人員          | <b>→</b> | 0109    | 02 19-02                 |  |

5) 如欲為指定群組增加或修改所指派的工作人員登入號名單,請點 選「工作人員登入號列表」,如下圖所示:

| GOV. <b>MO</b> | 實體使用者帳戶一工作人員登入號 |               |             |              |               |              |         |              |              |  |
|----------------|-----------------|---------------|-------------|--------------|---------------|--------------|---------|--------------|--------------|--|
| ▲ 個人資料         | 服務列表            |               |             | 服務           | 服務            |              |         | 服務群組         |              |  |
| 品 變更密碼         | 服務              | 名稱            |             | 服務           | 3/S002        |              | 服務群組    | 3/S002/G0    | 01           |  |
| ☞ 登出           | 3/1047          | 演門公共服務<br>一戶通 | <b>→</b>    | 描述           | SAFP 行政公職局/社園 | 服務           | 描述      | SAFP 行政<br>員 | 公職局/社團服務/簽署人 |  |
| 寶豐             | 3/S001          | 法人選民登記        | <b>&gt;</b> | 服務列表         |               |              |         |              |              |  |
| □ 實體列表         | 3/S002          | 社團服務          | <b>•</b>    | 服務群組         | 文編            |              | 工作人員登入  | 、號列表         |              |  |
| 服務             |                 |               |             | 2 (2002) (20 |               |              | EUID    | 用戶名稱         | 姓名           |  |
| 基 政府服務列表       |                 |               |             | 3/S002/GU    | 11 安省八員       | - <b>-</b> - | CU00000 | testuser     | 測試員工         |  |
|                |                 |               |             | 3/S002/G0    | 2 提交人員        | <b>→</b>     | 0109    | 02           | 19-02        |  |

6) 進入列表後,如下圖所示,左方為未獲指派的名單,右方為已獲 指派的工作人員名單,實體可按操作按鈕進行操作,完成後按 「更新」即可。

| 服務群組的工作人員登入號列表                                                                                    | 2 | 操作按鈕   |                                                      | 1 |
|---------------------------------------------------------------------------------------------------|---|--------|------------------------------------------------------|---|
| testuser01 (CU000000108 测試員工 19-01 Test, User 19-01)<br>CU000000126 (CU000000126 李大水3 LEI WATER3) | • | ><br>< | testuser02 (CU000000109 測試員工 19-02 Test, User 19-02) |   |
|                                                                                                   |   | undo   | 」<br>獲指派工作人員名單                                       |   |
|                                                                                                   | Ŧ |        |                                                      | ~ |
|                                                                                                   |   | 更新     |                                                      |   |
|                                                                                                   |   | 返回     |                                                      |   |

按上圖, "testuser02"便可使用「社團服務」中的「簽署人員」 群組的服務。 十六、 如何為工作人員登入號指定和移除「服務管理員」

- 具「服務管理員」權限的工作人員登入號可以透過系統指派工作 人員登入號使用指定的電子服務(視乎不同電子服務而定,僅適 用於提供服務的部門採用系統授權管理方式向實體開放電子服務 的情況);
- 2) 當需要指派工作人員登入號具「服務管理員」權限,請以工作人員登入號(管理員)登入系統(網址:<u>https://entity-account.gov.mo/</u>);
- 3) 點選「實體列表」,於實體列表點選實體名稱:

| GOV. <b>MO</b> | 實體使用者帳戶一工作人員登入號 |        |             |  |  |  |  |  |  |
|----------------|-----------------|--------|-------------|--|--|--|--|--|--|
| 💄 個人資料         | 實體列表            |        |             |  |  |  |  |  |  |
| ▲ 變更密碼         | 實體列表            | 實體列表   |             |  |  |  |  |  |  |
| ☞ 登出           | 實體編號            | 實體中文名稱 | 實體葡文 / 外文名稱 |  |  |  |  |  |  |
| 實體 Ⅲ 實體列表      | 02-000021       | 公司 19  | Company 19  |  |  |  |  |  |  |
| 服務<br>         |                 |        |             |  |  |  |  |  |  |

4) 進入「實體資訊」後,點選位於右方的「服務管理員列表」:

服務管理員列表

5)進入後,如下圖所示,左方為未獲指定的名單,右方為已獲指定為「服務管理員」的工作人員名單,實體可按操作按鈕進行指定 和移除的操作,完成後按「更新」即可。

| <b>實贈列表 / 02-000021</b> 公司 19 / 服務管理員列表                                                                             |                                |                                                           |
|----------------------------------------------------------------------------------------------------|--------------------------------|-----------------------------------------------------------|
| 服務管理員列表                                                                                                    |                                |                                                           |
| 4<br>testuser01 (CU000000108 測試員工 19-01 Test, User 19-01)<br>CU000000126 (CU000000126 李大水3 LEI WATER3)<br>木獲指派的人員名單 | 操作按鈕<br>→<br>へ<br>undo<br>redo | o<br>testuser02 (CU000000109 測試員工 19-02 Test, User 19-02) |
| *                                                                                                    |                                | <b>v</b>                                                  |
|                                                                                                    | 更新                             |                                                           |
|                                                                                                    | 返回                             |                                                           |

#### 十七、 使用電子通知服務

根據第2/2020號《電子政務》法律的規定,如欲以電子方式接收行政 通知,實體可事先加入該法律規定的電子通知服務,而公共部門(發 件部門)就某事宜作出行政通知之前,將核實通知收件者是否已加入 該事宜的電子通知服務,如已加入,通知必須以電子通知服務作出。

實體如欲使用電子通知服務,必須由工作人員登入號(管理員)指派 人員成為「電子通知管理員」,只有「電子通知管理員」才可進行操 作、以及代表實體接收和檢閱有關事宜的電子通知,方法如下:

- 先將指定的工作人員登入號(包括管理員)加入成為「電子通知管 理員」:
  - 1.1)工作人員登入號(管理員)登入系統(網址:<u>https://entity-account.gov.mo/</u>);
  - 1.2) 點選「政府服務列表」→「3/1047 澳門公共服務一戶通」
     →「3/1047/N01 電子通知管理員」:

| ≗ 個人資料                                                                                                    | 服務列表 |        |               | 服務       |           |                          | 服務群組 |        |                                       |
|----------------------------------------------------------------------------------------------------|------|--------|---------------|----------|-----------|--------------------------|------|--------|---------------------------------------|
| ▲ 變更密碼                                                                                                    |      | 服務     | 名稱            |          | 服務        | 3/1047                   |      | 服務群組   | 3/1047/N01                            |
| 69 登出                                                                                                    |      | 3/1047 | 澳門公共服務<br>一戶通 | <b>→</b> | 描述        | SAFP 行政公職局/澳門公共服務一戶<br>通 |      | 描述     | SAFP 行政公職局/澳門公共服務一戶<br>通/通知 - 電子通知管理員 |
| 實證                                                                                                    |      | 3/S001 | 法人選民登記        | <b>→</b> |           |                          |      |        |                                       |
| 田 資體列表     日     日      日      日 |      | 3/S002 | 社團服務          | ÷        | 服務列表      |                          |      | 工作人員登入 | 115列表 📃 🎴                             |
| 服務                                                                                                    |      |        |               |          | 服務群組      | 名稱                       | _    | EUID   | 用戶名稱 姓名                               |
| 政府服務列表                                                                                                    |      |        |               |          | 3/1047/N0 | 通知 - 電子通<br>知管理員         |      | 暫無資料   |                                       |
|                                                                                                    |      |        |               |          | 3/1047/P0 | 1 我的證照管理 → 員             |      |        |                                       |
|                                                                                                    |      |        |               |          | 3/1047/N0 | 2 通知 - 提示信 →<br>息管理員 →   |      |        |                                       |

1.3) 點選圖示 🏜 ,將指定人員加入/移除「電子通知管理員」,之

後按「更新」完成。

| 服務列表 / 1047 澳門公共服務一戶通 / N01 通知 - 電子通知管理員 /                                                                                                    | / 服務群組的工作人員登入號列表 |                                                      |
|----------------------------------------------------------------------------------------------------|------------------|------------------------------------------------------|
| 服務群組的工作人員登入號列表                                                                                                    |                  |                                                      |
|                                                                                                    | 4 操作按鈕           | 0                                                    |
| testuser02 (CU000000109 測試員工 19-02 Test, User 19-02)<br>CU000000126 (CU000000126 李大水3 LEI WATER3)<br>iamuser01 (CU000005256 iamuser01 iamuser01 (For IAM Jason)) |                  | testuser01 (CU000000108 測試員工 19-01 Test, User 19-01) |
|                                                                                                    | undo             | 獲指定為「電子通知管理員」<br>之人員                                 |
|                                                                                                    | Teub             |                                                      |
|                                                                                                    | 更新               |                                                      |
|                                                                                                    | 返回               |                                                      |

2) 將欲使用電子通知的事宜添加至電子通知服務:

(注意:已加入的電子通知服務之事宜<u>不提供線上取消</u>,一經加入,實體必須前往服務地點辦理取消。)

2.1)「電子通知管理員」登入(實體使用者)一戶通 APP 或一戶 通網頁版(網址: <u>https://mo.gov.mo</u>),點選「通知」,在「電 子通知」下按「管理您的電子通知服務」,在「已加入」中按 「添加」,點選欲使用電子通知的事宜並按「+」加入。

▶ 一戶通 APP:

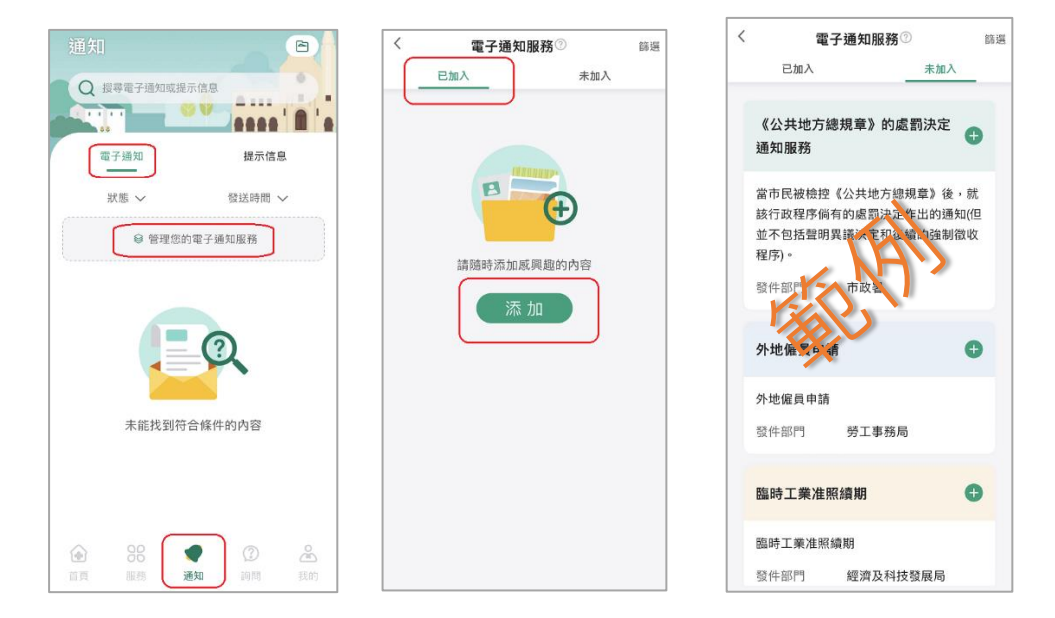

▶ 一戶通網頁版:

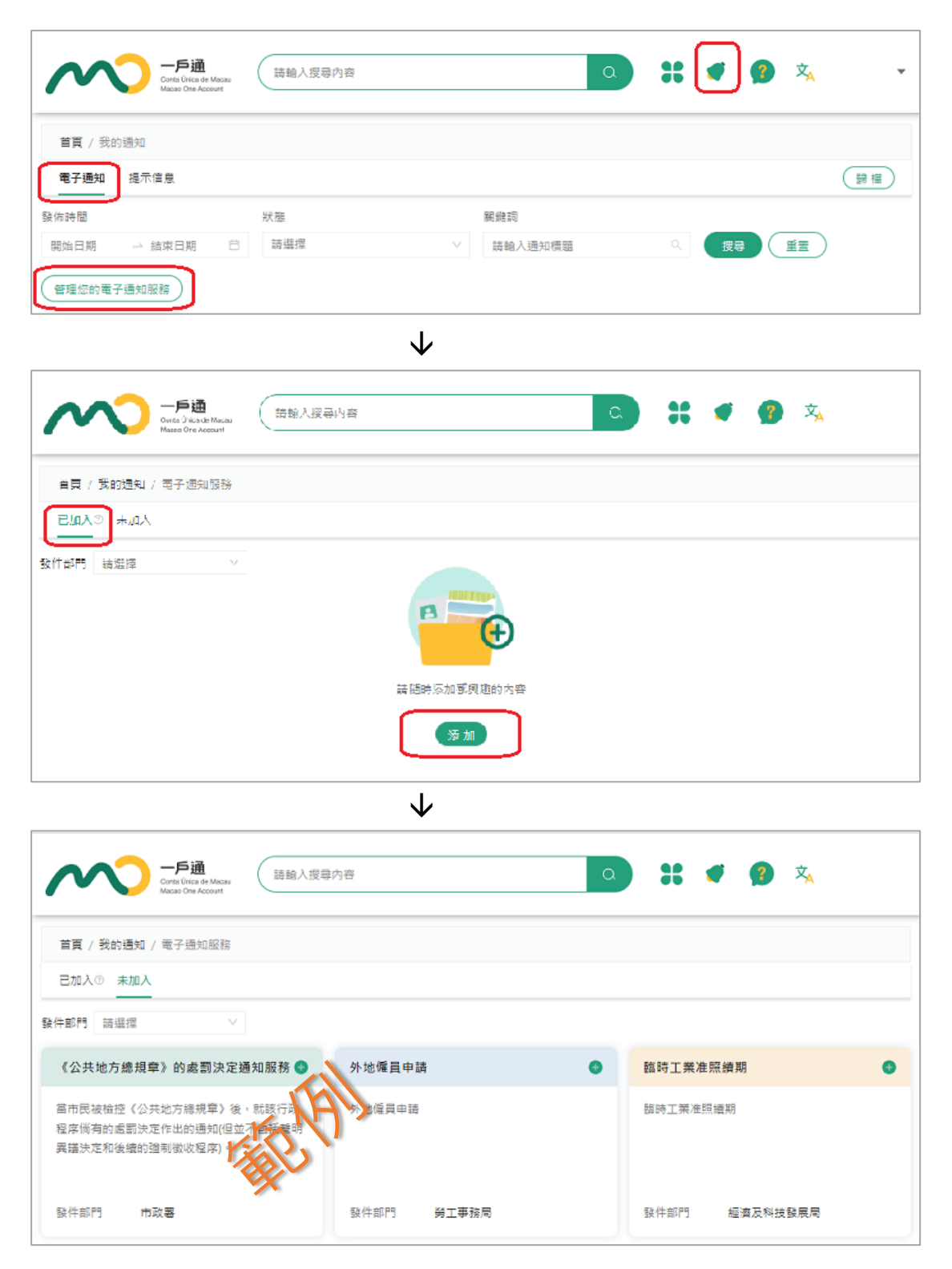

2.2)完成後,「電子通知管理員」可以代表實體接收和檢閱實體已 加入電子通知服務之事宜的電子通知。